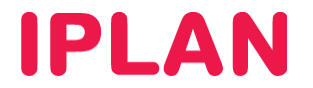

# MANUAL DE CONFIGURACIÓN AVANZADA DE FIREWALL

**VIRTUAL DATACENTER IPLAN** 

Versión: Mayo de 2015

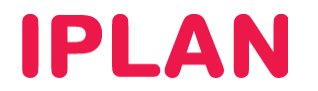

## Introducción

En este documento se describe cómo realizar la configuración de las funciones de firewall y otras funciones de seguridad perimetral a través del panel de VMWare vCloud Director.

Esto incluye los servicios de:

- Balanceo de carga
- VPN

Consulte en el Manual de usuario de Virtual Datacenter más información sobre cómo utilizar el panel para la gestión del resto de infraestructura cloud.

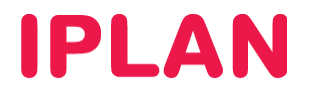

## Balanceo de Carga

Esta nueva característica a partir de la versión 5.1 de vCloud Director nos permite crear distintos grupos de tráfico para balancear la carga entre las diferentes MV.

La configuración de esta funcionalidad, se realizará en base a los siguientes conceptos:

- Pool Servers: Conjunto de servidores que se balancearán y sus propiedades.
- Virtual Servers: IP virtual del balanceo y sus propiedades. Esta será la dirección IP en la que se hace público el servicio balanceado.

Para el ejemplo, tenemos dos servidores conectados a una red de organización.

| 🚼 vApp01 Running                      |                                          |            |                                       |                    |              |        |  |  |  |  |  |  |
|---------------------------------------|------------------------------------------|------------|---------------------------------------|--------------------|--------------|--------|--|--|--|--|--|--|
| vApp Diagram Virtual Machin           | vApp Diagram Virtual Machines Networking |            |                                       |                    |              |        |  |  |  |  |  |  |
| + 🖻 🕨 💷                               | S 💿 🔅 -                                  |            |                                       |                    |              |        |  |  |  |  |  |  |
| Console                               | Name 1 🛦                                 | Status     | OS                                    | Networks           | IP Address   | Extern |  |  |  |  |  |  |
| e e e e e e e e e e e e e e e e e e e | 🛱 W2012                                  | Powered On | Microsoft Windows Server 2012 (64-bit | NIC 0*: Red VDC 01 | 192.168.90.4 | -      |  |  |  |  |  |  |
|                                       | 🗇 W2012-1                                | Powered On | Microsoft Windows Server 2012 (64-bit | NIC 0*: Red VDC 01 | 192.168.90.3 | -      |  |  |  |  |  |  |
|                                       |                                          |            |                                       |                    |              |        |  |  |  |  |  |  |

Sobre el Edge Gateway en la pestaña llamada "Load Balance", en la sección "Pool Servers" se creará un nuevo pool de servidores.

# **IPLAN**

Indicar un nombre para el grupo y seleccionar la política de balanceo que se desea para los servidores del grupo.

| A   | Configure Services: GTW01                                                        |                                                     |                                            |                                        | 3                                     | 8   |  |  |  |  |  |  |  |  |  |
|-----|----------------------------------------------------------------------------------|-----------------------------------------------------|--------------------------------------------|----------------------------------------|---------------------------------------|-----|--|--|--|--|--|--|--|--|--|
| )-C | DHCP NAT Firewall Add Load Balancer Member                                       | Static Routing VPN L                                | oad Balancer Pool Servers Virtual Ser      | vers                                   | <b>Q</b>                              | *   |  |  |  |  |  |  |  |  |  |
| 1   | Name & Description Configure Service Select the services supported by this pool. |                                                     |                                            |                                        |                                       |     |  |  |  |  |  |  |  |  |  |
|     | Configure Service                                                                | Enable                                              | Service                                    | Balancing Method                       | Port                                  | 1 1 |  |  |  |  |  |  |  |  |  |
| I   | Configure Health-Check                                                           |                                                     | нттр                                       | Round Robin 💌                          | 80                                    | ]   |  |  |  |  |  |  |  |  |  |
|     | Manage wembers                                                                   | $\checkmark$                                        | HTTPS                                      | Round Robin 💌                          | 443                                   | 1   |  |  |  |  |  |  |  |  |  |
| I   | Ready to Complete                                                                |                                                     | ТСР                                        | Round Robin                            |                                       | j   |  |  |  |  |  |  |  |  |  |
| I   |                                                                                  |                                                     |                                            |                                        |                                       |     |  |  |  |  |  |  |  |  |  |
| I   |                                                                                  |                                                     |                                            |                                        |                                       |     |  |  |  |  |  |  |  |  |  |
|     |                                                                                  | Load balancing algorithms d<br>and Least Connected. | etermine how traffic is distributed across | pool members. Supported balancing algo | rithms are IP Hash, Round Robin, URI, |     |  |  |  |  |  |  |  |  |  |

Configurar los chequeos que se realizan sobre los servidores y el puerto de monitorización.

| organizacion01 ×    |             |                           |                               |           |                           |               | _      |                |               |                  | 226.1              | and the second second se |                         |
|---------------------|-------------|---------------------------|-------------------------------|-----------|---------------------------|---------------|--------|----------------|---------------|------------------|--------------------|----------------------------------------------------------------------------------------------------|-------------------------|
| All My Cloud        | atalogs 🔄 A | Configure Services: GTW01 |                               | -         |                           | _             | -      |                |               |                  | 0                  | (*)                                                                                                    |                         |
| ion                 | NDC.C       | DHCP NAT Firewall         | Static Rout                   |           |                           |               |        |                |               |                  |                    |                                                                                                    |                         |
| sources             | VApps       |                           |                               |           |                           |               |        |                |               |                  |                    |                                                                                                    |                         |
| ont dens            | + -         | Add Load Balancer Memb    | Add Load Balancer Member Pool |           |                           |               |        |                |               |                  |                    |                                                                                                    | A                       |
| IDG-Org01           | g GTW01     | Name & Description        | Configure<br>Define the       | Health-Cl | neck<br>saith check paran | neters for ea | ich se | rvice.         |               |                  |                    | - attents                                                                                                    | e Deganization VDC Nati |
| t & Found           |             | Configure Service         | Service                       | Port      | Mamitor Port              | Mode          |        | Interval (sec) | Timeout (sec) | Health Threshold | Unhealth Threshold |                                                                                                    |                         |
| toral .             |             | Configure Health-Check    | HTTP                          | 80        | 80                        | HTTP          | -      | 5              | 15            | 2                | 3                  |                                                                                                    |                         |
| all                 |             | Ready to Complete         | HTTPS                         | 443       | 443                       | SSL           | •      | 5              | 15            | 2                | 3                  |                                                                                                    |                         |
| ip<br>des           |             |                           | TCP                           |           |                           | TCP           |        | 5              | 15            | 2                | 3                  |                                                                                                    |                         |
| est Personalization |             |                           |                               |           |                           |               |        |                |               |                  |                    |                                                                                                    |                         |
| adata               |             |                           | D                             |           |                           |               |        |                |               |                  |                    |                                                                                                    |                         |

Puede configurar también una URI concreta para monitorizar el servicio:

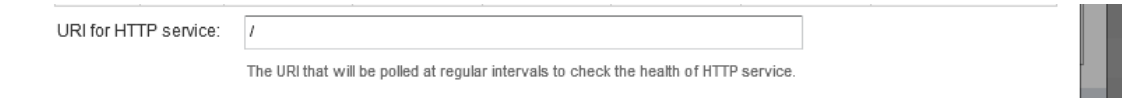

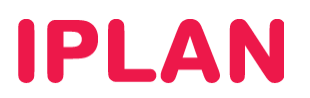

Agregar las IPs privadas de los servidores Web:

| lay Cloud         | Catalogs 👫 A | Configure Services: GTW01           |                                       |               |                 |                        | 0                       | × |  |     |
|-------------------|--------------|-------------------------------------|---------------------------------------|---------------|-----------------|------------------------|-------------------------|---|--|-----|
|                   | The vDC-C    | DHCP NAT Firewall                   | Static Routing VPN                    | Load Balancer |                 |                        |                         | 1 |  |     |
| ies<br>staaratara | vApps        |                                     |                                       | Pool Servers  | Virtual Servers |                        |                         |   |  |     |
| nacemens          | + @-         | Add Load Balancer Memb              | er Pool                               | _             |                 |                        | <ul> <li>(*)</li> </ul> |   |  | All |
| )rg01             | CTW01        | Name & Description                  | Manage Members<br>Add back-end server | sata-crita    | 9.2             | # Organis              |                         |   |  |     |
| bund              |              | Conligure Service                   | 10 4 4 4 4 4                          | Ratio Weight  |                 | Service and health che |                         |   |  |     |
|                   |              | Configure Health-Check              | IF Address                            | Nabo Weght    | Service         | Port                   | Monitor Port            |   |  |     |
|                   |              | Manage Members<br>Ready to Complete | 192.168.90.3                          | 1             | HTTP<br>HTTPS   | 80<br>443              | 80<br>443               |   |  |     |
|                   |              |                                     | 192.168.90.4                          | 1             | HTTP<br>HTTPS   | 80<br>443              | 80<br>443               |   |  |     |
| rsonalization     |              |                                     |                                       |               |                 |                        |                         |   |  |     |

Finalizar el asistente.

Comprobar los datos de configuración:

|             | ž                                 |                                                                                                    |                                                                                                    |                                                                                                    |                                                                                                    |                                                                                                    |                                                                                                    |                                                                                                    |                                                                                                    |                                                                                                    |                                                                                                    |                                                                                                    |                                                                                                    |
|-------------|-----------------------------------|----------------------------------------------------------------------------------------------------|----------------------------------------------------------------------------------------------------|----------------------------------------------------------------------------------------------------|----------------------------------------------------------------------------------------------------|----------------------------------------------------------------------------------------------------|----------------------------------------------------------------------------------------------------|----------------------------------------------------------------------------------------------------|----------------------------------------------------------------------------------------------------|----------------------------------------------------------------------------------------------------|----------------------------------------------------------------------------------------------------|----------------------------------------------------------------------------------------------------|----------------------------------------------------------------------------------------------------|
| atalogs 👫 A | Configure Services:               | GTW01                                                                                                    |                                                                                                    |                                                                                                    |                                                                                                    |                                                                                                    |                                                                                                    |                                                                                                    |                                                                                                    | 0                                                                                                    |                                                                                                    |                                                                                                    |                                                                                                    |
| S vDC-C     | DHCP NAT                          | Firewall Stat                                                                                                    | tic Routing V                                                                                                    | PN Load Ba                                                                                                    | lancer                                                                                                    |                                                                                                    |                                                                                                    |                                                                                                    |                                                                                                    |                                                                                                    |                                                                                                    |                                                                                                    |                                                                                                    |
| vApps       |                                   |                                                                                                    |                                                                                                    |                                                                                                    | Pool Servers                                                                                                    | Virtual Serve                                                                                                    | Irs                                                                                                    |                                                                                                    |                                                                                                    |                                                                                                    |                                                                                                    |                                                                                                    |                                                                                                    |
| + 0-        | Pool is a constru                 | uct used to man                                                                                                    | age and share t                                                                                                    | the backend m                                                                                                    | ember instances                                                                                                    | s more flexibly a                                                                                                    | nd efficiently. A po                                                                                                    | ol manages its ba                                                                                                    | ickend membe                                                                                                    | rs <mark>, health-check</mark>                                                                                                    |                                                                                                    |                                                                                                    |                                                                                                    |
|             | monitors and lo                   | adbalancer distr                                                                                                    | ibution method.                                                                                                    |                                                                                                    |                                                                                                    |                                                                                                    | Service and                                                                                                    | health check                                                                                                    |                                                                                                    |                                                                                                    | 40                                                                                                    | etworks                                                                                                    | The Lase                                                                                                    |
| GTW01       | Name                              | Description                                                                                                    | Members                                                                                                    | Status                                                                                                    | Service                                                                                                    | Port                                                                                                    | Monitor Port                                                                                                    | Balancing Method                                                                                                    | Interval (sec)                                                                                                    | Timeout (sec)                                                                                                    |                                                                                                    |                                                                                                    | 2 2                                                                                                    |
|             | Grupos de Ser                     | Grupo de servi                                                                                                    | 2                                                                                                    | 0                                                                                                    | HTTP<br>HTTPS                                                                                                    | 80<br>443                                                                                                    | 80<br>443                                                                                                    | Round Robin<br>Round Robin                                                                                                    | 5<br>5                                                                                                    | 15<br>15                                                                                                    |                                                                                                    |                                                                                                    |                                                                                                    |
|             | atalogs 🐴 A<br>vApps<br>• 🖉 CTW01 | Atalogs A Configure Services:<br>A VDC-C<br>VApps<br>Configure Services:<br>DHCP NAT<br>Pool is a constr<br>monitors and lo<br>Name<br>Grupos de Ser | Configure Services: GTW01  Configure Services: GTW01  Configure Services: GTW01  DHCP NAT Firewall State  Vepps Pool is a construct used to man monitors and loadbalancer dist  Name Description Grupos de Ser Grupo de servi | atalogs       Configure Services: GTW01         Image: Configure Services: GTW01         Image: Configure Services: GTW01 | Configure Services: GTW01           YADC C         DHCP NAT Firewall Static Routing VPN Load Bar           VAPps         Pool is a construct used to manage and share the backend me<br>monitors and loadbalancer distribution method.           Variation         Rame         Description         Members         Status           Variation         Grupos de Ser         Grupo de service         2         2 | Configure Services: GTWD1     Configure Services: GTWD1     DHCP NAT Firewall Static Routing VPN Load Balancer     Pool Servers     Pool Servers     Pool Servers     Pool Servers     Pool Servers     Convol     Name     Description     Members     Status     Service     Grupos de Ser     Grupo de serv     2     Pool     HTTP     HTTP | Configure Services: GTW01       Proc.       VAPps       Pool is a construct used to manage and share the backend member instances more flexibly a monitors and loadbalancer distribution method.       Name     Description       Name     Description       Grupos de Ser     Grupo de servi     2       HTTP     80       HTTP     80       HTTP     80 | Configure Services: GTW01         Procession       Procession         Pool is a construct used to manage and share the backend member instances more flexibly and efficiently. A pomonitors and loadbalancer distribution method.       Pool is a construct used to manage and share the backend member instances more flexibly and efficiently. A pomonitors and loadbalancer distribution method.         Name       Description       Members       Status       Services       Post       Member Post         Grupos de Ser Grupo de servi       2       Image: Add add add add add add add add add add | Configure Services: GTW01         Op/C       Op/C         VApps       Pool Servers       Virtual Servers         Pool is a construct used to manage and share the backend member instances more flexibly and efficiently. A pool manages its bamonitors and loadbalancer distribution method.       Service       Pool Members         Name       Description       Members       Status       Service       Poil       Members       Service       Poil       Members       Balancing Method         Grupos de Ser Grupo de servi       2       Image: Poil HTTP       80       80       Round Robin | Configure Services: GTW01         Image: Static Routing VPN       Load Balancer         Pool Servers       Virtual Servers         Pool Servers       Virtual Servers         Pool Servers       Virtual Servers         Pool Servers       Virtual Servers         Pool Servers       Virtual Servers         Pool Servers       Virtual Servers         Pool Servers       Virtual Servers         Pool Servers       Virtual Servers         Service and health check       Service and health check         Grupps de Ser       Grup de servi       2       HTTP       80       80       Round Robin 5         Grund Robin 5       Service Pool       HTTP       80       80       Round Robin 5 | Status       Configure Services: GTW01         Proof Service       Urbual Service         Pool is a construct used to manage and share the backend member instances more flexibly and efficiently: A pool manages its backend members, health-check monitors and loadbalancer distribution method.         Name       Description       Members       Status       Service and health check         Grupos de Ser       Grupo de servi       2       Part       HTTP       80       80       Round Robin       5       15 | Configure Services: GTW01       Image: Configure Services: GTW01         WDC-C       VAPps       Pool is a construct used to manage and share the backend member instances more flexibly and efficiently. A pool manages its backend members, health-check monitors and loadbalancer distribution method.         Pool is a construct used to manage and share the backend member instances more flexibly and efficiently. A pool manages its backend members, health-check         Mame       Description         Mame       Description         GTW01       Stetus         Services       Port         Members       Stetus         Services       Port         Members       Stetus         Services       Port         Members       15         HTTPS       443         Round Robin       5         15 | Configure Services: GTW01       Image: Configure Services: GTW01         Image: Configure Services: GTW01       Image: Configure Services: GTW01         Image: Configure Services: GTW01       Image: Configure Services: GTW01         Image: Configure Services: GTW01       Image: Configure Services: GTW01         Image: Configure Services: GTW01       Image: Configure Services: GTW01         Image: Construct used to manage and share the backend member instances more flexibly and efficiently. A pool manages its backend members, health-check monitors and loadbalancer distribution method.         Image: Construct used to manage and share the backend member instances more flexibly and efficiently. A pool manages its backend members, health-check monitors and loadbalancer distribution method.         Image: Construct used to manage and share the backend member instances more flexibly and efficiently. A pool manages its backend members, health-check monitors and loadbalancer distribution method.         Image: Construct used to manage and share the backend member instances more flexibly and efficiently. A pool manages its backend members, health-check monitors and loadbalancer distribution method.         Image: Construct used to manage and share the backend member instances more flexibly and efficiently. A pool manages its backend members, health-check monitors and loadbalancer distribution method.         Image: Construct used to manage and share the backend member instances more flexibly and efficiently. A pool manages its backend members, health-check monitors and loadbalancer distribution method.         Image: Construct used to manage and share the backend m |

Dar ok para terminar.

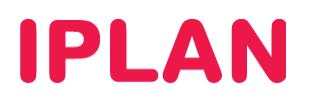

Ahora que ya se tiene configurado el grupo de servidores se debe configurar el virtual Server. Para ello, pulsar en la opción "Virtual Server".

Aquí configuraremos la IP pública y asociaremos el Virtual al grupo de servidores que hemos creado en el paso anterior.

| VDC-Ora01                | Configure Services                                                                                                    | GTW01                       | _           | _             | _               | _        | Add Virtual Server |                  |                    |               |        |                       | 9   |          |
|--------------------------|----------------------------------------------------------------------------------------------------|-----------------------------|-------------|---------------|-----------------|----------|--------------------|------------------|--------------------|---------------|--------|-----------------------|-----|----------|
| vApps vApp Templates Me- | DHCP NAT                                                                                                    | Firewall Static             | Routing VPN | Load Balancer | Load Balancer   |          |                    | Vi               | rtual Server (     | Grupo !       |        |                       | *   |          |
| + @-                     |                                                                                                    |                             |             | Poo           | Servers Virtual | Servers  | Descript           | on:              |                    |               |        |                       |     |          |
| Nama                     | Virtual server is a highly scalable and highly available server built on a cluster or real servers called me<br>transmared to lengate, and the tenants interact with the cluster system as if it were only a signification of |                             |             |               |                 |          |                    |                  |                    |               |        |                       |     |          |
| GTW01                    | The second second second second second second second second second second second second second second second se                                                                                                    | Name 19 Address Description |             | Serv          |                 | Services | Applied            | n: E             | ternal-VLAN-1854 * |               | •      |                       |     |          |
|                          | Ziame                                                                                                    | IP Address                  | Description |               | Name            | Pon      | IP addre           | 10               | 0.8.8.243          |               | -      | *                     |     |          |
|                          |                                                                                                    |                             |             |               |                 |          | Pool:<br>Services  | G                | rupos de Ser       | vidores 1     | •      | Supports (HTTP,HTTPS) |     |          |
|                          |                                                                                                    |                             |             |               |                 |          | Enabled            | Nama             | Port               | Persistence k | lethod | Coolie name           | Coo | Ale mode |
|                          |                                                                                                    |                             |             |               |                 |          | Z                  | HTTP             | 80                 | None          |        |                       |     |          |
|                          |                                                                                                    |                             |             |               |                 |          |                    | HTTPS            | 443                | Session Id    | +      |                       |     |          |
|                          |                                                                                                    |                             |             |               |                 |          |                    | TCP              |                    | None          | T.     |                       |     |          |
|                          |                                                                                                    |                             |             |               |                 |          | Enabl              | ed<br>etwork tra | affic for virtu:   | al server     |        |                       |     |          |

Crear ahora las reglas del Firewall correspondientes:

| ogs 🚳 Administration    | Configure Services: G                                        | 5TW01                                                                                 |                                                                      |                                               |                                |                                  |                           | 0                                  |   |                |
|-------------------------|--------------------------------------------------------------|---------------------------------------------------------------------------------------|----------------------------------------------------------------------|-----------------------------------------------|--------------------------------|----------------------------------|---------------------------|------------------------------------|---|----------------|
| vApps vApp Templates Me | DHCP NAT                                                     | Firewall Static Routing VPN                                                           | Load Balancer                                                        |                                               |                                |                                  |                           |                                    |   |                |
| • 🔯•                    | Rules can be add<br>dropping them at                         | led to the Firewall to allow or deny<br>the desired location in the list. Th          | specific network traffic. The or<br>e order of any selected rules is | der of these rules ca<br>preserved after drop | n be changed<br>oping them int | by selecting o<br>a different lo | ne or more<br>ation withi | rules, dragging and<br>n the list. | t | All # Organiza |
| GTW01                   | Enable firewall<br>Default action (<br>Applicable to traffic | <ul> <li>Deny Allow Log</li> <li>that does not match the rules in the list</li> </ul> | vy O Allow D Log<br>es not match the rules in the list.              |                                               |                                |                                  |                           |                                    |   | 2 2            |
|                         | Rule Id                                                      | Name                                                                                  | Source                                                               | Destination                                   | Protocol                       | Action                           | Log                       | Enabled                            |   |                |
|                         |                                                              | HTTP_BALANCEO                                                                         | Any:Any                                                              | 10.8.8.243:80                                 | TCP                            | Allow                            | -                         | ×                                  |   |                |
|                         |                                                              | HTTPS_BALANCEO                                                                        | Any:Any                                                              | 10.8.8.243:443                                | TCP                            | Allow                            | -                         | *                                  |   |                |

Ahora se podrá acceder a la IP pública que se ha configurado en el Virtual Server y se podrá ver si se da a F5 para actualizar el explorador como cambia de servidor y hace correctamente el Round Robin

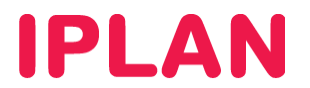

Configuración de túnel VPN para red externa

El servicio de Virtual Datacenter incorpora servicio de firewall virtual como dispositivo de seguridad perimetral. Este firewall, entre otras funciones como el filtrado de acceso a servicios instalados en Virtual Datacenter, también ofrece la posibilidad de establecer conexiones de Redes Privadas Virtuales (o VPN) y asegurar así el acceso seguro a los datos y aplicaciones.

En esta sección se explica cómo configurar el servicio necesario para el establecimiento de un túnel IPSec.

Configuración del túnel

La configuración de la VPN se realiza desde el panel de VMWare vCloud Director.

Para acceder a la configuración de nuevos túneles VPNs desde vCloud ir a la pestaña Administración y seleccionar la organización que aparecerá bajo la sección "Centro de datos virtuales".

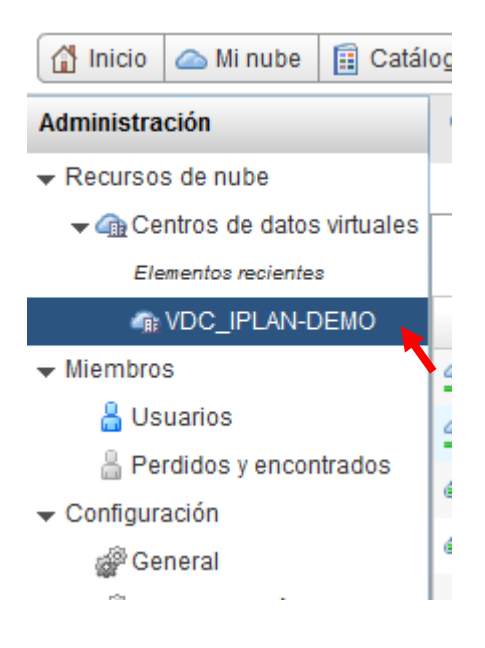

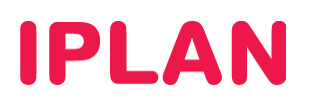

Una vez seleccionado, en la pestaña puerta de enlace (o Edge Gateways según el idioma de su navegador) aparecerá una entrada con el firewall virtual que tenga aprovisionado.

Para acceder a la configuración del firewall, hacer click con el botón derecho del ratón y seleccionar la primera opción "Servicios de puerta de enlace Edge..."

| 🚹 Inicio 🛆 Mi nube 📋 Catál                                                                                                    | ogos  🍇 Administración   |                                                                                                    |                                                                                                    |                |                           |       |
|----------------------------------------------------------------------------------------------------|--------------------------|----------------------------------------------------------------------------------------------------|----------------------------------------------------------------------------------------------------|----------------|---------------------------|-------|
| Administración                                                                                                    | VDC_IPLAN-DEMO           |                                                                                                    |                                                                                                    |                |                           |       |
| ✓ Recursos de nube ✓ ⓓ Centros de datos virtuales Elementos recientes                                                                                            | vApps Plantillas de vApp | Medios y otros D                                                                                                    | irectivas de alma Puertas de e                                                                                               | nlace Redes de | VDC de Grupos de recursos | •     |
| The VDC_IPLAN-DEMO                                                                                                    | Nombre                   | 1 🔺 Estado                                                                                                    | Modo de múltiples interfaces                                                                                                 | NICS utilized  | las Nº de redes externas  | Nº de |
| ✓ Miembros                                                                                                    | Sedge-IPLAN-DEMO         | Accio                                                                                                    | nes: Edge-IPLAN-DEMO                                                                                                    | 3              | -2 1                      | 9.2   |
| <ul> <li>Guards</li> <li>Perdidos y encontrados</li> <li>Configuración</li> <li>General</li> <li>Correo electrónico</li> <li>LDAP</li> <li>Directivas</li> </ul> |                          | Servicios de pu<br>Asignaciones d<br>Volver a aplicar<br>Volver a implem<br>Actualizar config<br>Sincronizar la c<br>Eliminar | erta de enlace Edge<br>le IPs externas<br>configuración de servicio<br>nentar<br>guración<br>onfiguración de servidor syslog |                |                           |       |
| Personalización de invitado                                                                                                    |                          | Propiedades                                                                                                    |                                                                                                    |                |                           |       |

Aparecerá una imagen nueva para la configuración de la funciones de firewall.

| onfigurar servicios: Edge-IPLAN-DEMO                                                                                                    |                                                                                         |                                                                          |                                                                       |                                       |  |  |  |  |  |  |  |
|----------------------------------------------------------------------------------------------------|-----------------------------------------------------------------------------------------|--------------------------------------------------------------------------|-----------------------------------------------------------------------|---------------------------------------|--|--|--|--|--|--|--|
| DHCP NAT Firewall Enrutamiento<br>El protocolo de configuración dinámica de<br>organización. Puede configurar y gestiona<br>conectadas a esta puerta de enlace Edge.<br>Habilitar DHCP | estático VPN Load Bala<br>host (DHCP) automatiza la as<br>rangos de direcciones IP y pa | ncer<br>signación de direcciones IP a m<br>arámetros de concesión para c | iáquinas virtuales conectadas a la<br>ada una de las redes de VDCs de | as redes de VDCs de<br>e organización |  |  |  |  |  |  |  |
| Aplicado/a sobre                                                                                                    | Rango de IPs                                                                            | Concesión pred                                                           | Concesión máxima                                                      | Habilitado                            |  |  |  |  |  |  |  |

# **IPLAN**

Desde la pestaña VPN, se podrá configurar el servicio VPN IPSec que permite crear VPNs seguras entre distintos dispositivos. Recuerde que se pueden configurar VPN de sitio a sitio entre firewalls virtuales y/o dispositivos VPN de terceros fabricantes.

#### Asegúrese que está marcada la opción 'Habilitar VPN'

| DHCP                                                                                                    | NAT  | Firewall | Enrutamiento e      | stático VPN     | Load Balancer                                                                                                    |  |  |  |  |  |  |
|----------------------------------------------------------------------------------------------------|------|----------|---------------------|-----------------|----------------------------------------------------------------------------------------------------|--|--|--|--|--|--|
| El servicio VPN IPSec le ayuda a crear VPNs seguras entre puertas de enlace. Se pueden configurar VPN de sitio a sitio entre puertas de enlace Edge de esta organización, entre organizaciones e incluso en puertas de enlace VPN de terceros. |      |          |                     |                 |                                                                                                    |  |  |  |  |  |  |
| <ul> <li>✓ Habilitar VPN</li> <li>Configurar IP públicas</li> <li>Las IP públicas se quedes configurar para cada una de las redes externas: esto resulta útil cuando se utiliza NAT en el entorno.</li> </ul>                                  |      |          |                     |                 |                                                                                                    |  |  |  |  |  |  |
| Las IP p                                                                                                    | mbre | Se puede | n configurar para c | Punto de acceso | s redes externas; esto resulta util cuando se utiliza NAT en el entorno.<br>.o   Habilita   Estado   Red local   Red del mismo ni   Organización del |  |  |  |  |  |  |

Para crear una nueva conexión VPN haz clic en el botón añadir y completar el formulario que aparecerá con los datos de la conexión:

| Establecer VPN para:                                             | una red remota                                                                                                    | *                            |   |   |    | Redes locales y de siste                     | mas del mismo nivel                                                                                                    |       |   |
|------------------------------------------------------------------|----------------------------------------------------------------------------------------------------|------------------------------|---|---|----|----------------------------------------------|----------------------------------------------------------------------------------------------------|-------|---|
| Redes locales y de siste                                         | emas del mismo r                                                                                                    | nivel                        |   |   |    | to room.                                     |                                                                                                    | •     | • |
| Redes locales:<br>InternaConSalida (11<br>Iplan_Interna (10.10.1 | 1.11.1.0/24)                                                                                                    |                              |   | • | ** | ID del mismo nivel:                          | D para identificar el mismo nivel de forma exclusiva. Si la<br>dirección del mismo nivel está en esta red VDC de<br>organización e en otra, debe ser la dirección P nativa del<br>mismo nivel. Si el mismo nivel es de NAT, debe ser la<br>dirección IP del mismo nivel privada. | *     |   |
| Redes de sistemas d                                              | Redes de sistemas del mismo nivel:<br>Introduzca la dirección de red en formato<br>CIDR, Por ejempio: 192.168.2.0/24,<br>192.168.3.0/24. |                              |   |   |    | IP del mismo nivel:<br>Protocolo de cifrado: | Dirección IP para conectarse con el mismo nivel. Si el mismo<br>nivel es de NAT, debe ser la dirección del lado público de<br>NAT.<br>AES-256                                                                                                    | •     |   |
| Configuración de con<br>Extremo local:<br>ID local:              | ADHPLAN-78057                                                                                                    | 192.168.3.0/24.<br>71-1150 • |   |   |    | Clave compartida:                            | El secreto compartido debe ser una cadena alfanumérica<br>entre 32 y 128 caracteres de longitud y debe incluir al<br>menos una letra mayúscula, una letra minúscula y un digito.                                                                                                 |       |   |
| ID del mismo nivel:                                              | 1                                                                                                    |                              | • |   |    | MTU                                          | Mostrar clave *                                                                                                    |       | • |
|                                                                  |                                                                                                    |                              |   |   |    |                                              | Aceptar Can                                                                                                    | celar | ן |

- Nombre y descripción para identificar el túnel.
- En el campo Establecer VPN para, seleccionar una red remota.
- IP del mismo nivel indica la dirección IP del otro extremo del túnel. Típicamente será la dirección IP pública del dispositivo que sirva como terminador de túneles en el otro extremo de la conexión VPN.
- Protocolo de cifrado. Selecciona el algoritmo de cifrado de entre las opciones disponibles: 3DES / AES / AES-256
- Clave compartida.

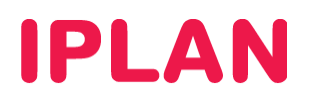

En el dispositivo del otro extremo de la VPN se deberá definir los siguientes parámetros IPSec en la configuración del túnel

Primera Fase

- Protocolo: IKEv1
- Modo: Main
- Método de autenticación: Preshared Key
- Grupo DH: Grupo 2
- Algoritmo de cifrado: 3DES / AES / AES-256
- Algoritmo de hash: SHA-1
- Lifetime: 3600

#### Segunda Fase

- PFS: Activado
- Encapsulación: ESP
- Algoritmo de cifrado: 3DES
- Algoritmo de hash: SHA-1
- Lifetime: 3600

Los únicos datos modificables son el algoritmo de cifrado de la primera fase y la preshared key, el resto de datos tienen que ser los indicados.

Deberá consultar la documentación del fabricante de firewall o router que utilizará en el otro extremo de la conexión para la configuración de éste.